# How to Set Up Club Email Notifications for Transfers - Club

This guide provides step-by-step instructions for setting up email notifications to the Club Registrar for transfers in REMS. Notifications can be sent when transfers are requested and when they are approved. 09/30/2024

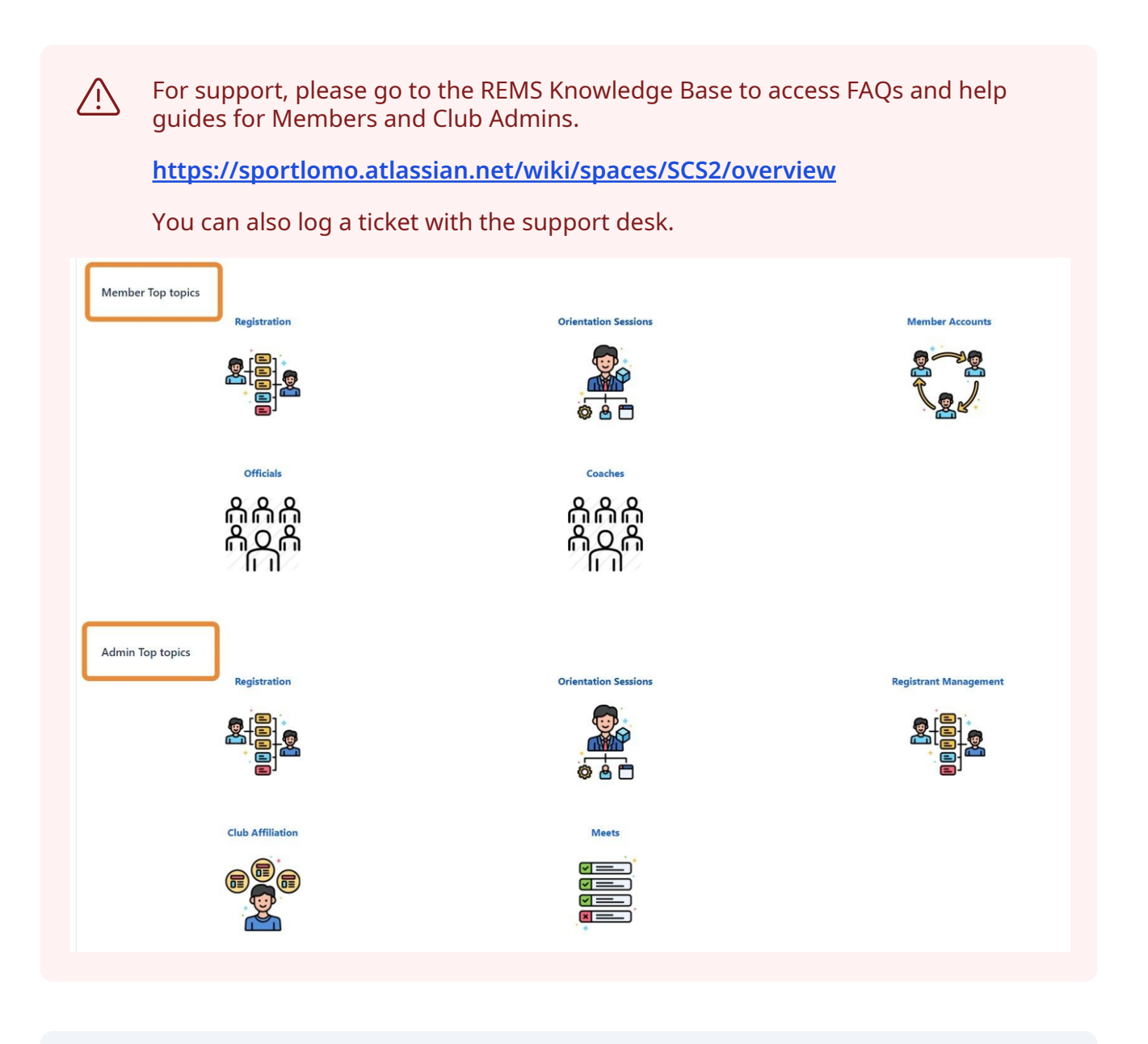

1 Login to your Club Registrar admin account in REMS.

| Click "Email Notifications" |   |                                                                                                    |
|-----------------------------|---|----------------------------------------------------------------------------------------------------|
|                             |   |                                                                                                    |
| Membership Setup            |   | Compliance and Certification                                                                                       |
| Email Notifications         | O | <ul> <li>Credentials</li> <li>Member Credentials</li> <li>Coach Compliance and Official's Certification</li> </ul> |
|                             |   |                                                                                                    |
| Meet Management             |   | Settings                                                                                                    |

| 3 | Click the "Transfe         | s" tab                 |                    |                       |                       |
|---|----------------------------|------------------------|--------------------|-----------------------|-----------------------|
|   |                            |                        |                    |                       |                       |
|   | 👫 HOME 🛛 ? HELP            | 🛔 MY ACCOUNT           | A PRIVACY POLICY   | SWITCH TO FRENCH (CAI | NADA)(CANADIAN FRENCI |
|   |                            |                        |                    |                       |                       |
|   | Notification S             | ettings                |                    |                       |                       |
|   | Member Registr             | ation                  | rs Email Setting   | 35                    |                       |
|   | Member R                   | egistration            |                    |                       |                       |
|   | Seasons :                  | ~                      |                    |                       |                       |
|   | Club Notifica              | tion Recurrin          | g Payment Received | Recurring Payment     | Failed Membe          |
|   | Status :                   |                        | Disabled 🖌         |                       |                       |
|   | Email recipi<br>with comma | ents (separate<br>a) : |                    |                       |                       |

# Enable Transfer Request notifications

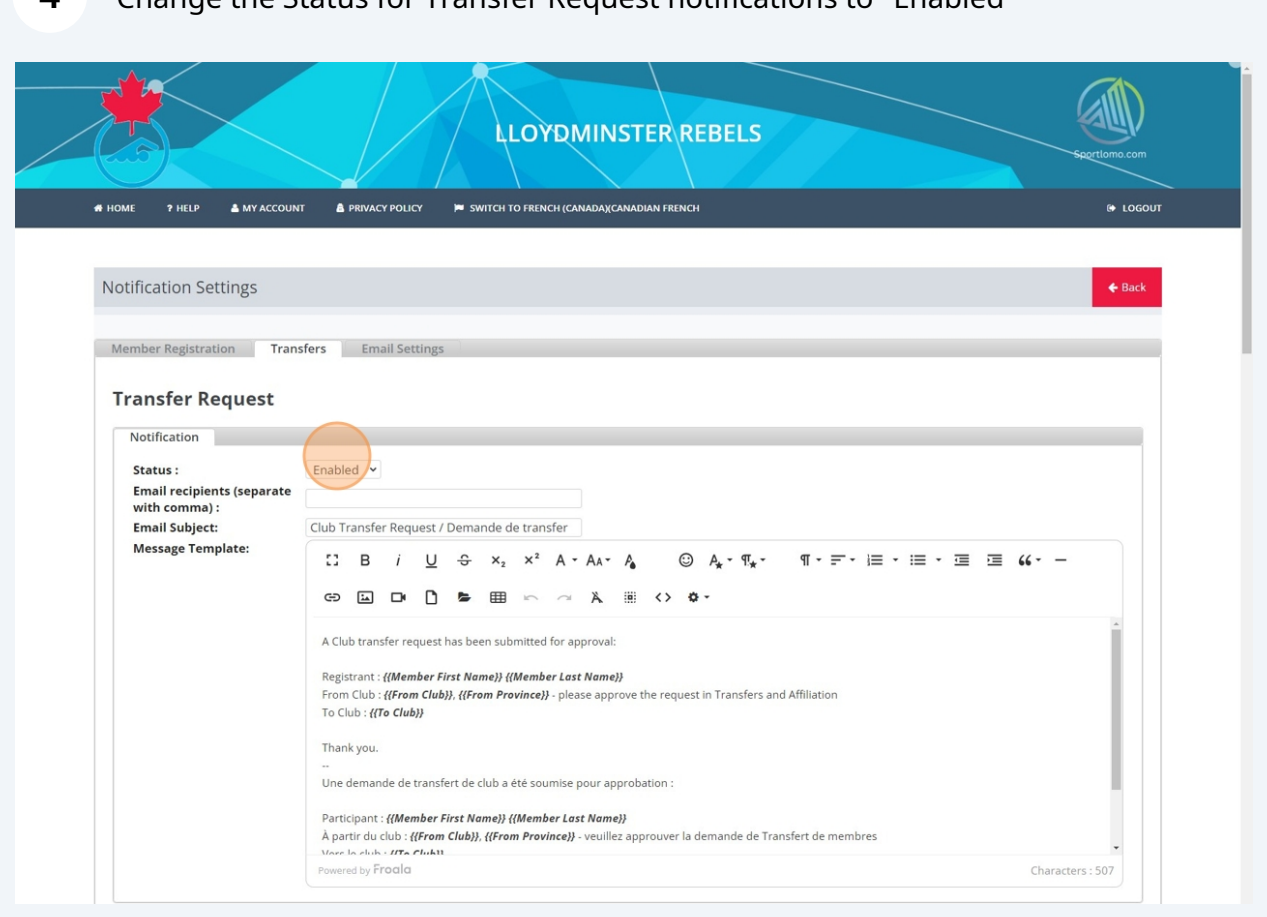

#### **4** Change the Status for Transfer Request notifications to "Enabled"

In the Email recipients field, add the names of the admins that should be notified when a club transfer is initiated. Email addresses should be separated by a comma.

| ember Registration Trans                 | sfers Email Settings                                 |
|------------------------------------------|------------------------------------------------------|
| ransfer Request                          |                                                      |
| Notification                             |                                                      |
| Chatur -                                 | Enabled                                              |
| Email recipients (separate with comma) : | clubregistrar@club.com, anotheremail@club.co         |
| Email Subject:                           | Club Transfer Request / Demande de transfer          |
| Message Template:                        | $\begin{array}{cccccccccccccccccccccccccccccccccccc$ |

### **6** Edit the default email template if required.

5

| Turner Demistrations Turner | - French Cathliner                                                                                                    |
|-----------------------------|----------------------------------------------------------------------------------------------------|
| mber Registration Iran      | sters email settings                                                                                                  |
|                             |                                                                                                    |
| ransfer Request             |                                                                                                    |
| Notification                |                                                                                                    |
| Status -                    | Eashind y                                                                                                    |
| Email recipients (separate  | Ellabled +                                                                                                    |
| with comma) :               |                                                                                                    |
| Email Subject:              | Club Transfer Request / Demande de transfer                                                                           |
| Message Template:           |                                                                                                    |
|                             |                                                                                                    |
|                             | (3) (1) (1) (1) (1) (1) (1) (1) (1) (1) (1                                                                            |
|                             |                                                                                                    |
|                             | A Club transfer request has been submitted for approval:                                                              |
|                             | Registrant : {/Member First Name}} {/Member Last Name}}                                                               |
|                             | From Club : <b>({From Club})</b> , <b>({From Province)}</b> - please approve the request in Transfers and Affiliation |
|                             | To Club : {{To Club}}                                                                                                 |
|                             | Thank you.                                                                                                    |
|                             | - 1                                                                                                    |
|                             | Une demande de transfert de club a été soumise pour approbation :                                                     |
|                             |                                                                                                    |
|                             | Participant : {{Member First Name}} {{Member Last Name}}                                                              |

## **Enable Transfer Approved notifications**

7

### Change the Status for Transfer Approved notifications to "Enabled"

|                            | Powered by Froala Characters : 507                                                    |
|----------------------------|---------------------------------------------------------------------------------------|
| ransfer Approved           |                                                                                       |
| Notification               |                                                                                       |
| Status :                   | Enabled y                                                                             |
| with comma) :              |                                                                                       |
| Email Subject:             | Club Transfer Approved / Transfert approuvé                                           |
| message remplate.          | ∁ Β / U ↔ ×₂ ײ Α × Α₄× Α₄ · ۞ Α⋆ · ୩★ · 『 · ☴ · ≔ · ≔ · ≔ · ≔ · ≔ ·                   |
|                            |                                                                                       |
|                            | Registrant, thremwer must runner/ thremwer kust runner/ From Club}, {{From Province}} |
|                            | To Club : {(To Club)}                                                                 |
|                            | Thank you.                                                                            |
|                            | <br>Le transfert suivant est approuvé :                                               |
|                            | Participant : {{Member First Name}} {{Member Last Name}}                              |
|                            | A partir du club : {{From Club}}, {{From Province}}                                   |
|                            | vers le club : {{/o c/ub}}                                                            |
|                            | Merci.                                                                                |
|                            | Powered by Frodia Characters : 353                                                    |
|                            |                                                                                       |
| ransfer Rejected           |                                                                                       |
| Notification               |                                                                                       |
| Chatura                    | Disabled V                                                                            |
| Status :                   |                                                                                       |
| Email recipients (separate |                                                                                       |

In the Email recipients field, add the names of the admins that should be notified when a club transfer is approved. Email addresses should be separated by a comma.

| Notification                                |                                                                                                    |
|---------------------------------------------|----------------------------------------------------------------------------------------------------|
| Status :                                    | Enabled V                                                                                                    |
| Email recipients (separate with<br>comma) : | clubregistrar@club.com, anotheremail@club.co                                                                                                    |
| Email Subject:                              | Club Transfer Approved / Transfert approuvé                                                                                                    |
| Message Template:                           |                                                                                                    |
|                                             | Registrant : {{Member First Name}} {{Member Last Name}} From Club : {{From Club}}, {{From Province}} To Club : {{To Club}} Thank you Le transfert sulvant est approuvé : Participant : {{Member First Name}} {{Member Last Name}} A partir du club : {{From Club}}, {{From Province}} Mare la club : {{From Club}}, {{From Province}} Mare bartir for Club} Mare bartir for Club |

### **9** Edit the default email template if required.

8

| Notification                             |                                                                  |                                                                     |                                      |                                                 |                                                   |                                        |                                 |        |                  |           |    |     |     |       |     |   |     |   |
|------------------------------------------|------------------------------------------------------------------|---------------------------------------------------------------------|--------------------------------------|-------------------------------------------------|---------------------------------------------------|----------------------------------------|---------------------------------|--------|------------------|-----------|----|-----|-----|-------|-----|---|-----|---|
| Status :                                 | Enable                                                           | ed 🗸                                                                |                                      |                                                 |                                                   |                                        |                                 |        |                  |           |    |     |     |       |     |   |     |   |
| Email recipients (separate with comma) : | clubreg                                                          | gistrar                                                             | @club                                | o.com,                                          | , anot                                            | herem                                  | ail@cl                          | ub.co  |                  |           |    |     |     |       |     |   |     |   |
| Email Subject:                           | Club Tr                                                          | ransfe                                                              | r App                                | roved                                           | / Trar                                            | nsfert                                 | appro                           | Jvé    |                  |           |    |     |     |       |     |   |     |   |
| Message Template:                        | []                                                               | в                                                                   | i                                    | U                                               | ÷                                                 | ×₂                                     | ײ                               | A -    | A <sub>A</sub> - | P.        | 0  | ) A | * - | ग,∗ - | ¶ • | F | - 1 | • |
|                                          | Ð                                                                | 1                                                                   | D                                    | ٥                                               | -                                                 | ⊞                                      | 5                               | 2      | Ä                |           | <> | ¢ - |     |       |     |   |     |   |
|                                          | Regis<br>From<br>To Cli<br>Than<br><br>Le tra<br>Partia<br>À par | trant :<br>Club :<br>ub : <b>{{1</b><br>k you.<br>ansfert<br>cipant | {{Men<br>{{From<br>fo Club<br>suivat | nber Fi<br>n Club,<br>b}}<br>nt est a<br>mber F | rst Na<br>}}, {{Fro<br>approu<br>irst No<br>Club} | ime}} {{<br>om Pro<br>ivé :<br>ame}} { | Memb<br>vince <u>}</u><br>{Mem! | er Las | t Name           | }}<br>=}} |    |     |     |       |     |   |     |   |

## Save the Transfer templates

10

#### Scroll down to the bottom of the page and Click "Save"

| Notification Status :                       | Disabled V                                                                                                    |         |
|---------------------------------------------|----------------------------------------------------------------------------------------------------|---------|
| Email recipients (separate<br>with comma) : |                                                                                                    |         |
| Email Subject:<br>Message Template:         | ∷ B <i>i</i> <u>U</u> ⊕ × <sub>z</sub> × <sup>2</sup> A · Aa· A <sub>6</sub> ⓒ A <sub>*</sub> · ¶ <sub>*</sub> · ¶ · ≓ · ⊨ · ⊨ · ≡ · ≡ • • ≡ • ≡ • • |         |
|                                             |                                                                                                    |         |
|                                             |                                                                                                    |         |
|                                             | Powered by Fraala Characte                                                                                                    | ers : 0 |

 $\triangle$ 

Note that the templates for Transfer Complete and Transfer Rejected are not currently active in the system.